## View/Edit TAU Distribution

- 1. The national newsletter 'TAU" is provided to either professed or candidates in the Secular Franciscan Order in active status. Certain other persons (e.g., persons assigned to be spiritual assistants) are will also get copies. Each night when a person's status or assignment changes the system will update records to create or to remove a record indicating that they are *qualified* receive a TAU. If you change a person's status you do not have to take any other action. This document deals with the case where you need to alter or add additional records, say for the Provincial Spiritual Assistant. People can also subscribe to receive the TAU or they may need extra copies or in more than one language. This will be handled separately.
- 2. To begin click on the View/Edit Tau Distribution link at the right side of any organization summary page.

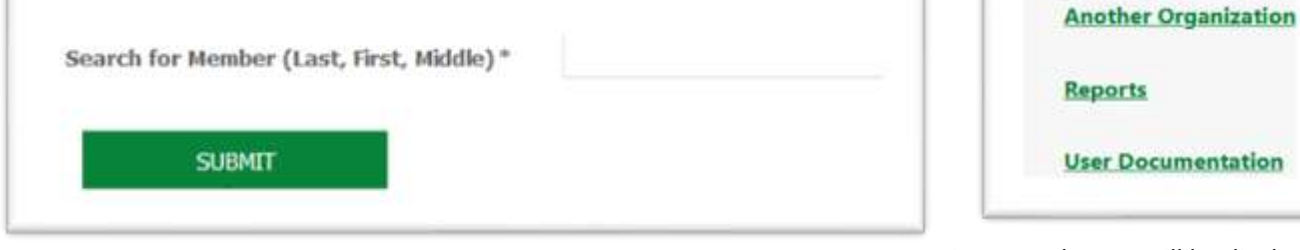

3.A search page will be displayed.

ICHEI UL FUNCLIONS

Select a Different

Organization

**Password Reset** 

**Global Search** 

View/Edit TAU

**Transfer Person to** 

Distribution

Log Out

If you enter part of a name the and the system will display choices of persons which match the the part of the name you enterdto which you have permissions to edit. (this is an autocomit field so it will provide a list of possible matches for a partial name). Click on **SUBMIT** and it will display a list of the record(s) for that person.

| Fraternity                      | Last/First<br>/Middle <del>-</del> | Person<br>Active | TAU<br>Active | TAU<br>Qty | TAU<br>Delivery | TAU<br>Language | TAU<br>Racord<br>Type | Lest<br>Edit<br>User | Linst<br>Edit<br>Dafe | TAU<br>Record<br>ID | Percon<br>ID | You<br>can<br>Edit | Add/Edit/View       |         |
|---------------------------------|------------------------------------|------------------|---------------|------------|-----------------|-----------------|-----------------------|----------------------|-----------------------|---------------------|--------------|--------------------|---------------------|---------|
| Holy Spirit-<br>Claremont<br>CA | Mussatto,<br>William<br>Roland     | Yes              | Yes           | 1          | Regular<br>Mail | English         | Qualified             |                      |                       | 779                 | 45390        | Yes                | Add, record<br>Edit | X Delet |

4. In the new database a person may have more than one record. For example if they receive the TAU in both Spanish and English they will have two records. At the left end of each line is an entry to Add a record or to Edit a record. If the TAU Record Type is *Qualified* it means that its issued because a this is the record they are qualified to receive because of their position or profession status. If you wish to add additional copies submit your request throught the

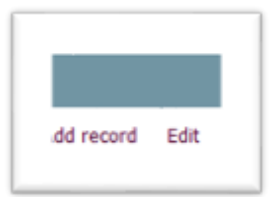

Contact Us link on an Organization Summary page. If you add an additional record the subscription method is locked

| to Email as all other changes |                                  |                          |  |  |  |  |  |
|-------------------------------|----------------------------------|--------------------------|--|--|--|--|--|
| involve costs which someone   | Edit TAU Dictribution            |                          |  |  |  |  |  |
| must agree to pay for the     |                                  |                          |  |  |  |  |  |
| hard copy Similarly the       | DETUDNI TO ODC SUMMADY           |                          |  |  |  |  |  |
| numbe of copies for a         | RETURN TO ORG SUMMART            |                          |  |  |  |  |  |
| qualified subsecriber is      |                                  |                          |  |  |  |  |  |
| locked to one. You can        | Return to initial selection page |                          |  |  |  |  |  |
| change the subecribed one     | See all records for this person  |                          |  |  |  |  |  |
| to email, back to regular     | Region                           | Saint Francis-unknown-CA |  |  |  |  |  |
| email or both email and       | Fratanita                        | Holy Spirit-Claremont-CA |  |  |  |  |  |
| regular mail. You can change  | Fratemity                        | nog opint contentine on  |  |  |  |  |  |
| the language between          | Last/First/Middle                | Mussatto, William Roland |  |  |  |  |  |
| Engish and Spanish, the two   | TAU Quantity                     | 1                        |  |  |  |  |  |
| languages in which the full   | TAll Language                    | English V                |  |  |  |  |  |
| TAU is currently published.   | no canguage                      | Develop Mark             |  |  |  |  |  |
| You can remove the extra      | TAU Delivery                     | Regular Mali             |  |  |  |  |  |
| record by clicking on the     | TAU Active Flag                  | Yes                      |  |  |  |  |  |
| Delete link. If a person      | TAIL Last Sent                   |                          |  |  |  |  |  |
| doesn't want to receive the   | TAU Last Sent                    |                          |  |  |  |  |  |
| TAU eitehr in print or email  | TAU Annual Cost                  |                          |  |  |  |  |  |
| you can select Opt Out as     | TAU Subscription End Date        |                          |  |  |  |  |  |
| the TAU delivery method.      | TAU Record Turns                 | Qualified                |  |  |  |  |  |
| Do not delete the subscriber  | TAU Record Type                  | Quantes                  |  |  |  |  |  |
| record If you accidentally    |                                  |                          |  |  |  |  |  |
| delete the free subscrber     | TAU Notes                        |                          |  |  |  |  |  |
| record the system will        |                                  |                          |  |  |  |  |  |
| restore it overnight, but a   |                                  |                          |  |  |  |  |  |
| Engilsh and by mail. The      |                                  |                          |  |  |  |  |  |
| next day come back and        |                                  |                          |  |  |  |  |  |
| change this if its in not     | Person ID                        | 45390                    |  |  |  |  |  |
| correct.                      |                                  |                          |  |  |  |  |  |
| After you have made           | UPDATE                           |                          |  |  |  |  |  |
| changes click on the          |                                  |                          |  |  |  |  |  |
| UPDATE button to              |                                  |                          |  |  |  |  |  |

Qualired record. If you change your mide click on which will take you back to the organization summary.

- 6. If you wish to exsit without making changes or when you are done click the button
- 7. If you want to make a changewhich will involve a cost, click on the

5.

save your change to the

Contact Us

button to enter your request.

RETURN TO ORG SUMMARY

Make sure to include the Region, Fraternity or other distinct organizations information as well as the person's name in your request along with details about payment or justification.